IKS - Korisničke upute

## Sadržaj

| Uvod                                                                                |
|-------------------------------------------------------------------------------------|
| Tehnički preduvjeti                                                                 |
| Kratki opis tijeka procesa                                                          |
| Prijava u sustav                                                                    |
| $\operatorname{NIAS}$                                                               |
| Domenski poslužitelj MP AD                                                          |
| Odjava iz sustava                                                                   |
| NIAS                                                                                |
| Domenski poslužitelj MP AD                                                          |
| Osnove korištenja aplikacije                                                        |
| Navigacija kroz sustav                                                              |
| Značenje ikona u zaglavlju                                                          |
| Značenje ikona u podnožju glavnog izbornika                                         |
| Postavke sustava                                                                    |
| Postavljanje početne stranice                                                       |
| Prosljeđivanje obavijesti                                                           |
| Unos nove imovinske kartice                                                         |
| Unos općih podataka                                                                 |
| Unos vlastite imovine te imovine maloljetne djece i partnera/ice $\ldots \ldots 16$ |
| Specifičnosti kod popunjavanja određenih podataka $16$                              |
| Validacija tijekom popunjavanja                                                     |
| Kopiranje privitaka                                                                 |
| Pohrana podataka                                                                    |
| Pretraživanje imovinskih kartica                                                    |
| Ažuriranje imovinske kartice                                                        |
| Zaključavanje i predaja imovinske kartice                                           |
| Validacija podataka je bila uspješna                                                |

| Validacija podataka je bila uspješna, ali kartica nije predana $\ .\ .\ .\ .$                                                                                     | 23 |
|----------------------------------------------------------------------------------------------------|----|
| Validacija nije bila uspješna                                                                                                    | 25 |
| Ispis imovinske kartice                                                                                                    | 26 |
| Usporedba s prethodnom imovinskom karticom $\ldots \ldots \ldots \ldots \ldots \ldots \ldots$                                                                     | 27 |
| Uklanjanje imovinske kartice s pregleda                                                                                                    | 28 |
| Ažuriranje podataka o partneru/partnerici                                                                                                    | 29 |
| Ažuriranje podataka o maloljetnoj djeci                                                                                                    | 30 |
| Često postavljana pitanja $\hfill \ldots \ldots \ldots \ldots \ldots \ldots \ldots \ldots \ldots \ldots \ldots \ldots \ldots \ldots \ldots \ldots \ldots \ldots $ | 31 |
| Može li se za pristup aplikaciji koristiti bilo koji internet preglednik?                                                                                         | 31 |
| Može li se prijava u sustav vršiti preko NIAS sustava ili preko domenskog poslužitelja Ministarstva pravosuđa?                                                    | 31 |
| Prijava u sustav je bila uspješna, ali nije moguće aktivirati opciju unosa<br>imovinske kartice. O čemu se radi?                                                  | 31 |
| Imovinska kartica je predana elektroničkim putem. Je li potrebno dodatno poslati ispisanu i ovjerenu karticu u fizičkom obliku?                                   | 31 |
| Imovinska kartica je uredno popunjena, validacija je prošla uspješno, ali<br>imovinska kartica nije predana. U čemu je problem?                                   | 31 |

## Uvod

 $\rm IKS$  sustav predstavlja platformu za podnošenje imovinskih kartica pravosudnih dužnosnika/ica.

Sustav je izrađen modularno, u formi web aplikacije. Korisnici sustavu pristupaju putem internet preglednika. Korisnička prava definirana su na razini modula aplikacije, a korisnici se u sustav prijavljuju putem Nacionalnog identifikacijskog sustava (NIAS), jedom od svojih vjerodajnica minimalne sigurnosne razine 3, ili preko domenskog poslužitelja Ministarstva pravosuđa.

## Tehnički preduvjeti

Za optimalno korištenje svih funkcija unutar sustava IKS potrebno je računalo s pristupom internetu, internet preglednik i preglednik PDF dokumenata.

## Kratki opis tijeka procesa

- Svaki korisnik sustava kreira se od strane Sistem administratora (održavatelj Sustava) na zahtjev službene osobe naručitelja Sustava. Time se kreira osnovni korisnički račun.
- Korisnici s dodijeljenom ulogom podnositelja imovinskih kartica (Podnositelj odnosno pravosudni dužnosnik/ica) nakon inicijalnog kreiranja korisničkog računa mogu se prijaviti u sustav, ali popunjavanje imovinske kartice mogu započeti tek nakon što Administrator aktivira njihov račun.
- Odmah nakon aktivacije korisničkog računa sustav automatski šalje Podnositelju e-mail poruku s informacijom o obvezi podnošenja imovinske kartice do određenog datuma. E-mail poruka šalje se na e-mail adresu Podnositelja navedenu u sustavu.
- Nakon aktivacije korisničkog računa Podnositelj unosi podatke kroz obrazac za unos imovinske kartice. Po završetku unosa svih obveznih podataka, Podnositelj zaključava imovinsku karticu koja se zatim kroz sustav automatski šalje na potvrdu Administratoru.
- Podnositelj ispisuje poslanu imovinsku karticu, istu ovjerava i u fizičkom obliku dostavlja Administratoru.
- Tek po zaprimanju imovinske kartice u fizičkom obliku Administrator radi potrebne provjere dostavljene imovinske kartice te ukoliko je sve u redu, potvrđuje njen primitak.

## Prijava u sustav

Sustavu pristupate koristeći internet preglednik (Internet Explorer, Microsoft Edge, Mozilla Firefox, Google Chrome, Opera...). Sustav je dostupan na adresi: <a href="https://iks.pravosudje.hr">https://iks.pravosudje.hr</a>

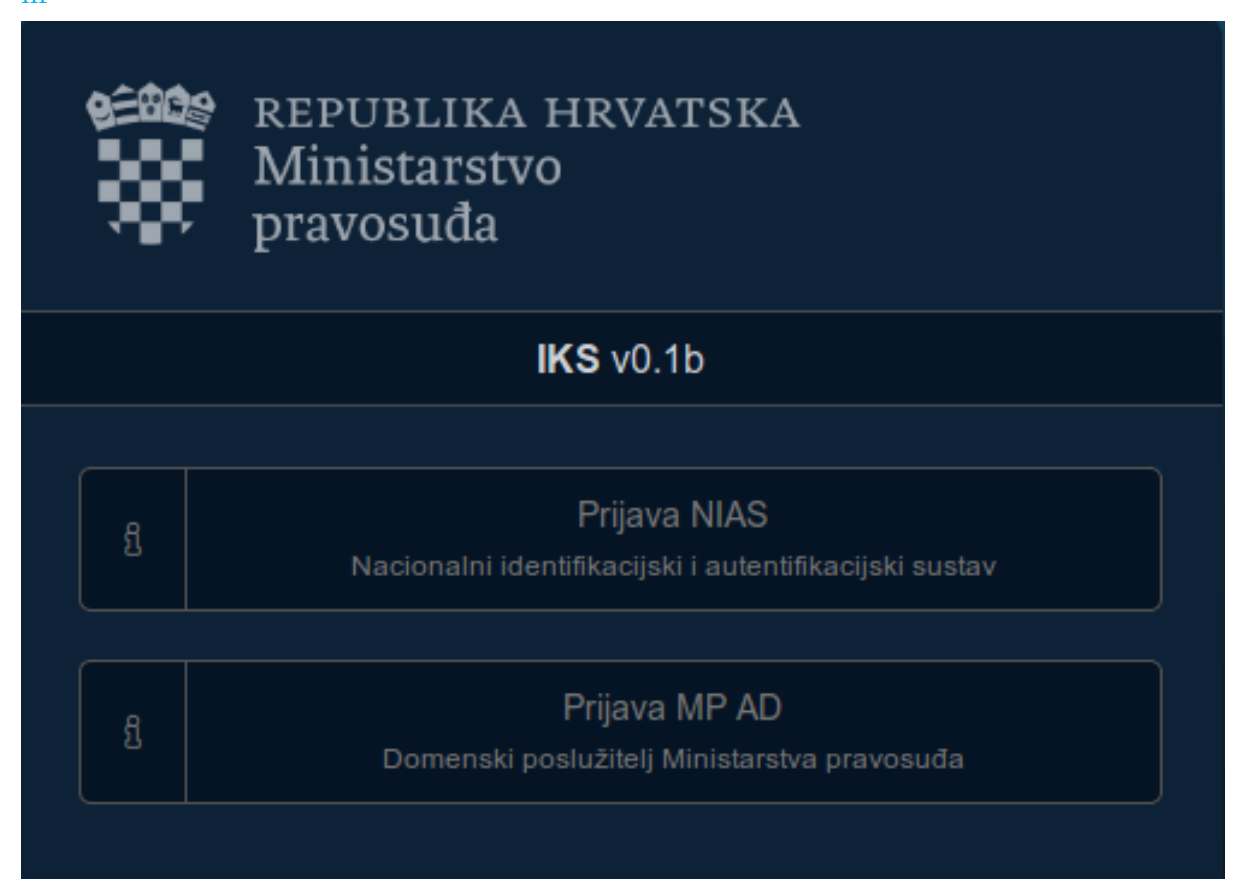

Prijava u sustav moguća je putem Nacionalnog identifikacijskog sustava (NIAS) ili preko domenskog poslužitelja Ministarstva pravosuđa.

#### NIAS

Prijavu vršite putem Nacionalnog identifikacijskog sustava (NIAS) pomoću jedne od vaših vjerodajnica izdanih u sklopu usluge e-Građani (token komercijalnih banaka, elektronička osobna iskaznica, osobni FINA certifikat i sl..). Sustav zahtjeva prijavu s vjerodajnicama **minimalne sigurnosne razine 3**.

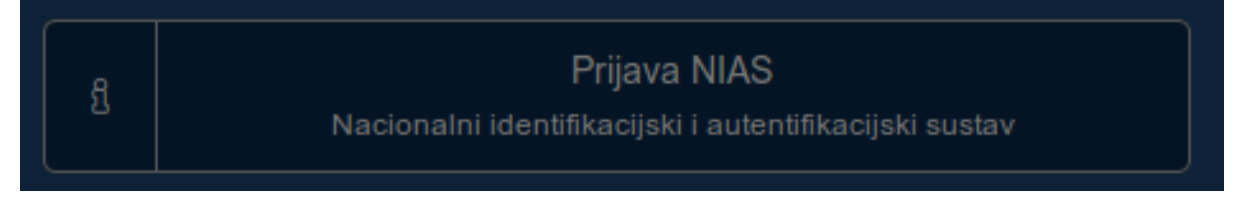

Nakon što odaberete ovu opciju prijave, sustav će vas preusmjeriti na web stranicu Nacionalnog identifikacijskog sustava. U prvom koraku potrebno je dati odobrenje za nastavak procesa prijave. Kliknite na "Dozvoli".

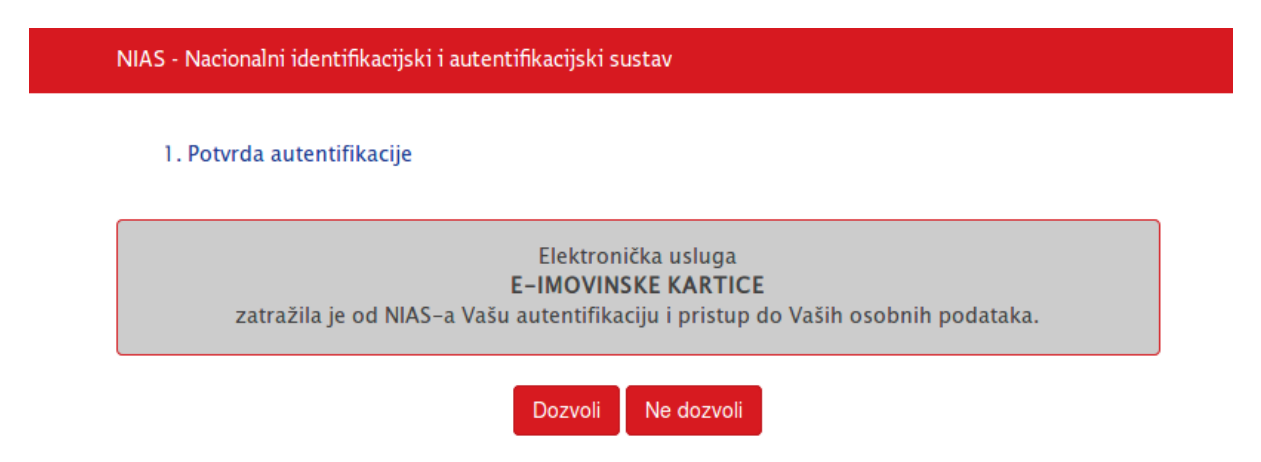

Nakon što ste dozvolili nastavak procesa prijave, prikazat će se popis mogućih vjerodajnica. Odaberite vjerodajnicu s kojom želite napraviti prijavu i kliknite "Prijava".

| NIAS - Naciona          | ini identifikacijski i autentifikacijsk                              | (i sustav                                                                                                  |                                                                                        |                             |
|-------------------------|----------------------------------------------------------------------|----------------------------------------------------------------------------------------------------|----------------------------------------------------------------------------------------|-----------------------------|
| 1. Potvrda              | a autentifikacije 2. Način aute                                      | ntifikacije                                                                                                |                                                                                        | Korisničke upute 🛓          |
| Za nastavak<br>Napomena | autentifikacijskog postupka potr<br>: Popis sadrži samo one vjerodaj | ebno je odabrati poveznicu "Prijava" koja se nalazi<br>nice koje ispunjavaju minimalnu razinu sigurnosti : | pored željenog izdavatelja vjerodajnice<br>za pristup e-usluzi na koju se želite prija | i načina prijave.<br>aviti. |
| Lista prih              | vatljivih vjerodajnica                                               |                                                                                                    |                                                                                        |                             |
|                         | Izdavatelj vjerodajnice                                              | Način prijave                                                                                              | Sigurnosna razina                                                                      |                             |
|                         | e <b>Ol</b> "                                                        | Osobni certifikat                                                                                          | 4                                                                                      | Prijava                     |
|                         | MTOKEN                                                               | Token aplikacija                                                                                           | 3                                                                                      | Prijava                     |
|                         | Izdavatelj vjerodajnice                                              | Način prijave                                                                                              | Sigurnosna razina                                                                      |                             |
|                         | FinaSoft©                                                            | Osobni certifikat                                                                                          | 3                                                                                      | Prijava                     |
|                         | Hrvatski<br>zavod za<br>zdravstveno<br>osiguranje                    | Osobni certifikat                                                                                          | 3                                                                                      | Prijava                     |
|                         | <b>/</b> HPB                                                         | Token uređaj/aplikacija                                                                                    | 3                                                                                      | Prijava                     |
|                         | Zagrebačka banka                                                     | Token uređaj/aplikacija                                                                                    | 3                                                                                      | Prijava                     |
|                         | <b>PBZ</b>                                                           | mToken aplikacija/čitač kartice                                                                            | 3                                                                                      | Prijava                     |

Ukoliko je vaša prijava na NIAS sustavu bila uspješna, automatski ćete biti preusmjereni nazad na IKS sustav i moći ćete započeti rad u aplikaciji.

#### Domenski poslužitelj MP AD

Prijavu putem domenskog poslužitelja Ministarstva pravosuđa vršite unosom korisničkih podataka (korisničko ime i lozinka) kojima se uobičajeno prijavljujete na vaše radno računalo.

Ova vrsta prijave moguća je isključivo s interne mreže Ministarstva pravosuđa.

| ß  | Prijava MP AD<br>Domenski poslužitelj Ministarstva pravosuđa |  |
|----|--------------------------------------------------------------|--|
|    |                                                              |  |
| Ko | risničko ime (MP AD)                                         |  |
| Lo | zinka (MP AD)                                                |  |
|    |                                                              |  |
| m  | iprh 🗾                                                       |  |
|    |                                                              |  |
|    | Prijava »                                                    |  |

Prijava je omogućena kroz dva domenska poslužitelja. **Dužnosnici Vrhovnog suda RH** kao domenski poslužitelj odabiru **vsrh**, dok svi ostali dužnosnici odabiru **mprh**.

Nakon unosa korisničkog imena i lozinke koje inače koristite pri prijavi na vaše radno računalo, kliknite na gumb "Prijava". Sustav će povezivanjem na domenski poslužitelj provjeriti valjanost unesenih korisničkih podataka i dopustiti vam prijavu u aplikaciju.

### Odjava iz sustava

Odjavu iz sustava inicirate klikom na ikonu odjave u podnožju izbornika dolje lijevo  $\checkmark$ 

, neovisno o prethodnom načinu prijave.

Odjavu je moguće napraviti i na način da kliknete na strelicu uz vaše ime i prezime u gornjem desnom kutu i zatim iz padajućeg izbornika odaberete opciju "Odjava".

#### NIAS

Ukoliko ste prijavu u sustav izvršili putem NIAS-a, nakon što inicirate odjavu sustav će vas preusmjeriti na jedinstvenu odjavu NIAS-a gdje je potrebno završiti proces odjave.

| Elektronička u | usluga <b>E-IMOVINSKE KARTICE</b> je u Vaše ime zatr | ažila jedinstvenu odjavu s NIAS-a. Niže su navedene | Vaše trenutne sjednice koje će b | iti odjavljene. |
|----------------|------------------------------------------------------|-----------------------------------------------------|----------------------------------|-----------------|
|                | Naziv servisa                                        | Vrijeme sjednice                                    | Jedinstvena odjava               |                 |
|                | E-IMOVINSKE KARTICE                                  | 24.5.2018. 8:32:42                                  | +                                |                 |
|                |                                                      |                                                     |                                  |                 |
|                |                                                      | Dozvoli Ne dozvoli                                  |                                  |                 |

Nakon inicijalne dozvole za nastavak procesa odjave, prikazat će se lista svih usluga/sustava/aplikacija u koje ste trenutno prijavljeni putem NIAS sustava. Jedinstvenom odjavom inicirate odjavu sa svih navedenih usluga/sustava/aplikacija.

| Jedinstvena odjava Vašeg računa je provedena, rezultat jedinstvene odjave se nalazi u nastavku: |                     |  |          |  |
|-------------------------------------------------------------------------------------------------|---------------------|--|----------|--|
|                                                                                                 | Naziv servisa       |  | Status   |  |
|                                                                                                 | E-IMOVINSKE KARTICE |  | uspješno |  |
|                                                                                                 |                     |  |          |  |

Po završetku jedinstvene odjave kliknite na gumb "Nastavi" nakon čega ćete biti preusmjereni nazad na IKS sustav.

#### Domenski poslužitelj MP AD

Ukoliko ste prijavu u sustav izvršili preko domenskog poslužitelja MP-a, nakon što inicirate odjavu sustav će vas preusmjeriti na početni ekran za prijavu i time će vaša prijava prestati biti aktivna.

## Osnove korištenja aplikacije

Nakon uspješne prijave u sustav prikazat će vam se početni ekran s mogućnošću odabira dviju osnovnih opcija. Odabirom jedne od opcija možete pokrenuti proces unosa i predaje nove imovinske kartice ili pretraživanja i/ili ažuriranja prethodno unesenih imovinskih kartica.

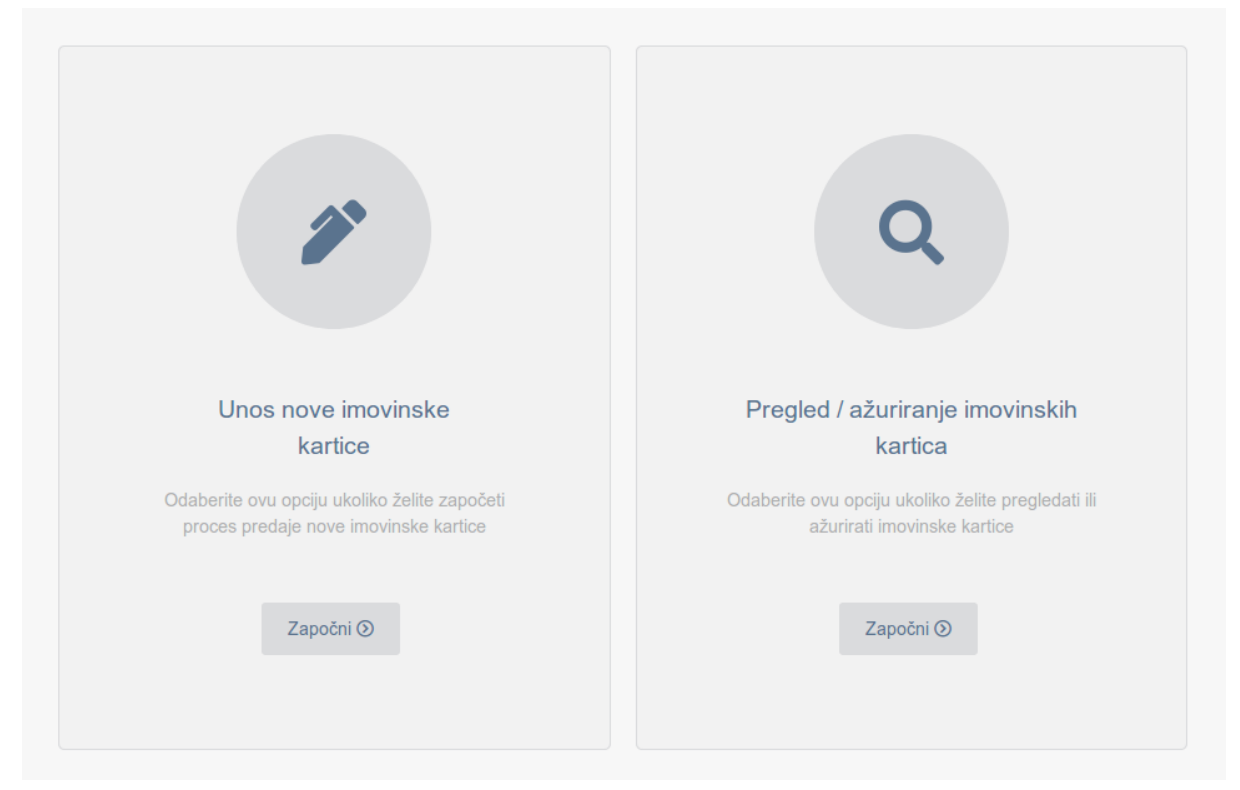

Svaki padajući izbornik unutar sustava ima mogućnost pretraživanja sadržaja unutar istog. Dovoljno je započeti s upisivanjem prvih nekoliko slova izraza kojeg želite odabrati i time ćete filtrirati opcije unutar padajućeg izbornika.

| ci       |  |
|----------|--|
| Cisterna |  |
| Motocikl |  |

Za razliku od klasičnih (desktop) aplikacija gdje je uobičajeno da se svaka akcija vrši dvostrukim klikom miša, otvaranje poveznica unutar web aplikacija vrši se jednim klikom miša.

Sva polja za unos koja su označena sa zvjezdicom obavezna su za unos. Ukoliko ne popunite takva polja, sustav će vas upozoriti i neće vam dopustiti spremanje podataka.

- Neka polja uz naziv mogu imati prikazanu ovu ikonu. Pozicioniranjem miša iznad ikone prikazat će se dodatne informacije vezane uz to polje.

#### Navigacija kroz sustav

Za navigaciju kroz sustav koristite ugrađeni navigacijski izbornik. S lijeve strane vam je uvijek dostupan navigacijski izbornik koji vam omogućuje jednostavno kretanje unutar aplikacije. Ukoliko to želite, klikom miša na logotip u gornjem lijevom kutu zaglavlja možete se vratiti na početnu stranicu.

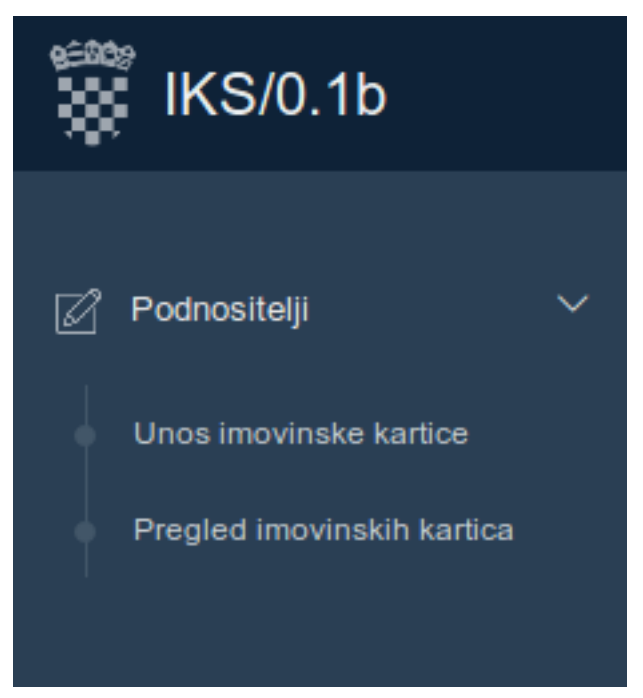

Kod navigacije kroz sustav izbjegavajte korištenje "Back" i "Forward" navigacijskih gumbiju vašeg preglednika.

#### Značenje ikona u zaglavlju

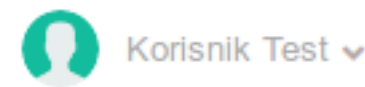

- Informacija u trenutno prijavljenom korisniku

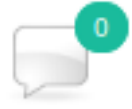

- Obavijest o pristiglim novim porukama

#### Značenje ikona u podnožju glavnog izbornika

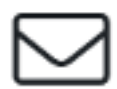

- Pregled poruka

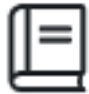

- Otvaranje korisničkih uputa

- Postavke - Odjava iz sustava

Pozicionirajte i zadržite nakratko miša iznad bilo koje ikone unutar sustava kako biste vidjeli detaljnije informacije.

### Postavke sustava

Svaki korisnik sustava ima na raspolaganju određene postavke koje može samostalno podesiti i koje će biti vezane samo uz njegov korisnički račun.

| Odabir početne stranice                    |                                            | ^ |
|--------------------------------------------|--------------------------------------------|---|
| Modul *<br>Funkcija *                      | Administracija * Pregled nepotvrđenih IK * |   |
|                                            | Pohrani početnu stranicu                   |   |
| Postavke                                   |                                            | ^ |
| Prosiljedi dolazne poruke na e-mail adresu | C                                          |   |
|                                            | Pohrani postavke                           |   |

#### Postavljanje početne stranice

Ukoliko ne želite da vas sustav svaki puta nakon prijave presumjerava na zadanu početnu stranicu, ovdje to možete izmijeniti. Najprije odaberite modul, a zatim u idućem padajućem izborniku stranicu na koju želite biti automatski preusmjereni nakon svake prijave u sustav.

#### Prosljeđivanje obavijesti

Unutar sustava moguće je zaprimanje određenih obavijesti. Ukoliko korisnik želi da mu se sve dolazne poruke prosljeđuju na e-mail adresu koju ima definiranu unutar sustava, može uključiti opciju za prosljeđivanje poruka.

### Unos nove imovinske kartice

Unos nove imovinske kartice možete započeti odabirom opcije "**Unos nove imovinske kartice**" na početnom ekranu ili odabirom istoimene opcije koja se nalazi na glavnom izborniku s lijeve strane.

U slučaju da vam je opcija za unos imovinske kartice onemogućena, razlog tome je što vaš korisnički račun još nije aktiviran. Više o tome možete vidjeti ovdje

| Unos nove imovinske<br>kartice                                                        |  |
|---------------------------------------------------------------------------------------|--|
| Odaberite ovu opciju ukoliko želite započeti<br>proces predaje nove imovinske kartice |  |
| Započni 🕥                                                                             |  |
|                                                                                       |  |

Odabirom opcije unosa otvara se forma za popunjavanje imovinske kartice.

Forma se sastoji od 4 segmenta:

- Unos općih podataka
- Moja imovina
- Imovina partnera/ice
- Imovina maloljetne djece
- Provjera i zaključavanje

Svaki segment sadrži određen set podataka koje je potrebno popuniti.

Ukoliko u službenom registru nemate navedenu djecu i/ili partnera/icu, ova dva segmenta nije potrebno ispuniti.

| <b>O Unos imovinske kartice</b><br>Podaci su isicijalno popunjeni sadržajem zadnje predane imovinske ka | rtice. Za pregled prethodne imovinske kartice klik | nëe ovdje.                           |                                          | ^                                        |
|----------------------------------------------------------------------------------------------------|----------------------------------------------------|--------------------------------------|------------------------------------------|------------------------------------------|
| Unos općih podataka<br>Korak 1                                                                          | 2<br>Moja imovina<br>Korak 2                       | 3<br>Imovina partnera/ice<br>Korak 3 | 4<br>Imovina maloljetne djece<br>Korak 4 | 5<br>Provjera i zaključavanje<br>Korak 5 |
| Svrha popunjavanja imovinske kartice                                                                    |                                                    |                                      |                                          |                                          |
| Svrha popunjavanja imovinske kartice *                                                                  | Prvo stupanje na dužnost                           |                                      | •                                        | Spremi                                   |
| Matični podaci korisnika                                                                                |                                                    |                                      |                                          | Provjeri                                 |
| Ime                                                                                                    | Pajo                                               |                                      | Ø                                        |                                          |
| Prezime                                                                                                 | Krivokapić                                         |                                      | P                                        |                                          |
| Osobni identifikacijski broj                                                                            | 83021033227                                        |                                      | Ø                                        |                                          |
| Dužnost                                                                                                 | Predsjednik/ica Općinskog suda                     |                                      | I                                        |                                          |
| Državno odvjetništvo                                                                                    | Općinski sud u Sesvetama                           |                                      | 1                                        |                                          |
| Datum imenovanja                                                                                        | 09.06.2018.                                        |                                      | 1                                        |                                          |
| Datum stupanja na dužnost                                                                               | 09.06.2018.                                        |                                      | 1                                        |                                          |

Između različitih segmenata kartice možete se kretati klikom na navigacijske gumbe u

Sljedeći korak

Prethodni korak

podnožju svakog segementa.

#### Unos općih podataka

U segmentu općih podataka morate odabrati svrhu popunjavanja imovinske kartice te adresu prebivališta i boravišta. Opcionalni podaci su fiksni i mobilni telefon.

Ostali osobni podaci službeno su zavedeni u Registru dužnosnika/ica i nije ih moguće mijenjati kroz formu za unos imovinske kartice.

U slučaju da su neki od navedenih podataka pogrešeno evidentirani u Registru, molimo vas da o tome obavijestite Administratora.

Podatak o adresi prebivališta također je evidentiran u Registru, ali ga ovdje možete izmijeniti. Izmijenjeni podatak će automatski biti poslan na provjeru Administratoru, a zatim i službeno evidentiran u Registru.

Slično je i s adresom boravišta. Podatak o adresi boravišta također je evidentiran u Registru, ali ga ovdje možete izmijeniti. Izmijenjeni podatak će automatski biti poslan na provjeru Administratoru, a zatim i službeno evidentiran u Registru.

U slučaju da mijenjate adresu prebivališta, a da to za sobom povlači i izmjenu adrese boravišta te ako su te dvije adrese sada iste, možete kliknuti na

kako biste adresu prebivališta de kako biste karesu prebivališta kopirali u

adresu boravišta.

#### Unos vlastite imovine te imovine maloljetne djece i partnera/ice

U slučaju da nemate maloljetnu djecu ili partnera/partnericu, tada se segment imovine maloljetne djece i segment imovine partnera/ice ne popunjavaju. U suprotnom, potrebno je popuniti sve obavezne podatke.

Ukoliko podaci o partneru/partnerici ili maloljetnoj djeci nisu evidentirani u službenom Registru ili isti nisu ažurni, možete ih promijeniti prilikom samog popunjavanja imovinske kartice.

Ako neki podsegmenti imovine ne postoje, onda svakako treba odabrati opciju "**Ne postoji**". Podatak ne smije ostati nepopunjen.

U slučaju odabira određenih opcija, prilikom odabira "Postoji", otvorit će se dodatni set podataka koje je potrebno unijeti.

| Podaci o pokretninama                                                        |                                             |       |             |
|------------------------------------------------------------------------------|---------------------------------------------|-------|-------------|
| Postojanje pokretnina *                                                      | Postoji                                     | •     |             |
| Kategorija pokretnine *                                                      | Pokretnine koje se upisuju u javni registar | -     |             |
| Vrsta pokretnine *                                                           | Osobni automobil                            | •     |             |
| Broj šasije *                                                                | VF3YCTMFC12B93123                           |       | E<br>Spremi |
| Marka vozila *                                                               | Peugeot                                     |       |             |
| Model *                                                                      | Boxer                                       |       | Provjen     |
| Godina proizvodnje *                                                         | 2001                                        |       |             |
| Vrijednost pokretnine u trenutku ispunjavanja<br>kartice (u HRK, bez lipa) * | 50000                                       |       |             |
| Oblik vlasništva *                                                           | Vlasnik                                     | •     |             |
| Način stjecanja *                                                            | Kupoprodaja                                 | •     |             |
| Izvor stjecanja *                                                            | Prihod iz nesamostalnog rada                | •     |             |
|                                                                              | 🗖 Ukloni pokret                             | tninu |             |
|                                                                              | Dodaj pokret                                | tninu |             |

U slučaju da želite navesti više objekata unutar određenog podsegmenta (primjerice, dodati još jednu nekretninu ili pokretninu...), najprije ispunite set podataka za prvi objekt, a zatim kliknite na gumb za dodavanje novog objekta.

Konkretno, u slučaju dodavanja nove pokretnine kliknite na Dodaj pokretninu, a za njeno uklanjanje kliknite na

#### Specifičnosti kod popunjavanja određenih podataka

U slučaju unosa pokretnine potrebno je unijeti **broj šasije** (automobil, motocikl..) ili **NIB-nacionalni identifikacijski broj** (brod, čamac..)

Na temelju broja šasije, sustav će pokušati automatski dohvatiti ostale podatke o pokretnini. Ako dio podataka neće biti popunjen, potrebno ih je ručno

unijeti (ovo ne vrijedi za unos NIB-a jer trenutno ne postoji automatizirani sustav za dohvat takvih podataka).

U slučaju unosa nekretnine, ako je vlasništvo knjižno, jedan od obaveznih podataka je **katastarska općina** u kojoj se nekretnina nalazi. Dovoljno je unijeti prva tri slova iz naziva katastarske općine da bi vam sustav na odabir ponudio točnu ispostavu.

#### Validacija tijekom popunjavanja

U svakom trenutku tijekom ispunjavanja imovinske kartice možete pokrenuti proces njene

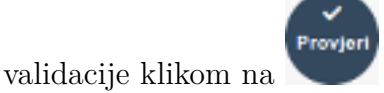

S desne strane ekrana prikazat će vam se obavijest s rezultatima validacije. Ako neki od obaveznih podataka nisu ispunjeni, sustav će vas obavijestiti o kojim se točno podacima radi. Klikom na naziv polja unutar kojeg je detektirana greška, automatski ćete biti preusmjereni na to polje. Na taj način možete jednostavno provjeriti koje od obaveznih podataka još niste unijeli.

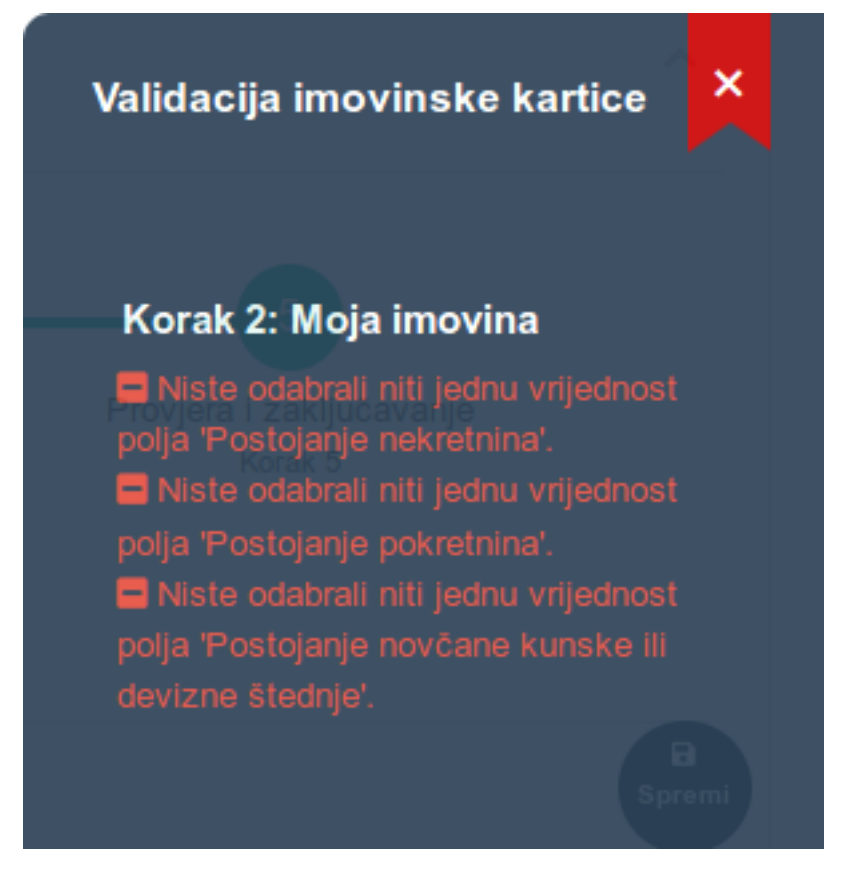

Također, u slučaju grešaka prilikom validacije, sva polja na formi za unos, a koja nisu ispravno popunjena, biti će označena crvenom bojom.

| <b>O Unos imovinske kartice</b><br>Podad su inicijalno popunjeni sadržajem zadnje predane imovinske | karlice. Za pregled prethodne imovinsk | ke kartice kliknite <b>ovdje.</b>           |                                          | ^                                        |
|----------------------------------------------------------------------------------------------------|----------------------------------------|---------------------------------------------|------------------------------------------|------------------------------------------|
| Unos općih podataka<br>Korak 1                                                                      | 2<br>Moja imovina<br>Korak 2           | Imovina partnera/ice<br>Korak 3             | 4<br>Imovina maloljetne djece<br>Korak 4 | 5<br>Provjera i zaključavanje<br>Korak 5 |
| Podaci o nekretninama                                                                               |                                        |                                             |                                          | _                                        |
| Postojanje nekretnina *                                                                             |                                        | ost polja 'Postojanje nekretnina'.          | •                                        | B<br>Sprem                               |
| Podaci o pokretninama                                                                               |                                        |                                             |                                          | Provjet                                  |
| Postojanje pokretnina *                                                                             |                                        | ost polja 'Postojanje pokretnina'.          | •                                        |                                          |
| Podaci o udjelima                                                                                   |                                        |                                             |                                          |                                          |
| Postojanje poslovnih udjela, dionica ili<br>vrijednosnih papira *                                   | Ne postoji                             |                                             | •                                        |                                          |
| Podaci o novčanoj štednji                                                                           |                                        |                                             |                                          |                                          |
| Postojanje novčane kunske III devizne štednje<br>* 🕚                                                |                                        | ost polja 'Postojanje novčane kunske ili de | vizne ŝtednje'.                          |                                          |

#### Kopiranje privitaka

U zadnjem segmentu, prije samog zaključavanja imovinske kartice, moguće je unijeti napomenu i kopirati jedan ili više priloga. Prilozi će biti vidljivi administratorima prilikom procesa provjere i zaprimanja imovinskih kartica.

Kliknite na "**Odaberi**" kako biste dodali jedan ili više priloga.

Dopušteni formati priloga su: jpg, jpeg, png, doc, pdf

| Privitak | Odabrano datoteka: 1      | 🗁 Odaberi |
|----------|---------------------------|-----------|
|          | Naziv datoteke: CS0044458 | .pdf      |

#### Pohrana podataka

U svakom trenutku tijekom ispunjavanja imovinske kartice možete iskoristiti funkcionalnost spremanja unesenog sadržaja. Primjerice, karticu ne morate ispuniti odjednom, već unesene podatke možete pohraniti, vratiti se drugi dan i nastaviti s popunjavanjem. Kada

ste završili s popunjavanjem dijela podataka, kliknite na i do tada uneseni podaci će biti uredno pohranjeni.

Dodatno, sustav svakih 30 sekundi automatski snima sve unesene izmjene. U slučaju nestanka struje ili drugih okolnosti koje prisilno mogu prekinuti unos

podataka, ova funkcionalnost garantira da je velik dio podataka unesenih do tog trenutka uredno spremljen.

Bez obzira na automatsku pohranu u pozadini, svakako kliknite na gumb za pohranu kada ste završili s unosom podataka.

**!!!** Ne preporuča se korištenje funkcionalnosti osvježavanja stranice (Refresh) tijekom popunjavanja imovinske kartice.

## Pretraživanje imovinskih kartica

Sve imovinske kartice koje ste predali ili koje su u postupku popunjavanja možete pronaći na pregledu svojih imovinskih kartica.

Pregled imovinskih kartica možete aktivirati odabirom opcije "**Pregled/ažuriranje imovinskih kartica**" na početnom ekranu ili odabirom opcije "Pregled imovinskih kartica" koja se nalazi na glavnom izborniku s lijeve strane.

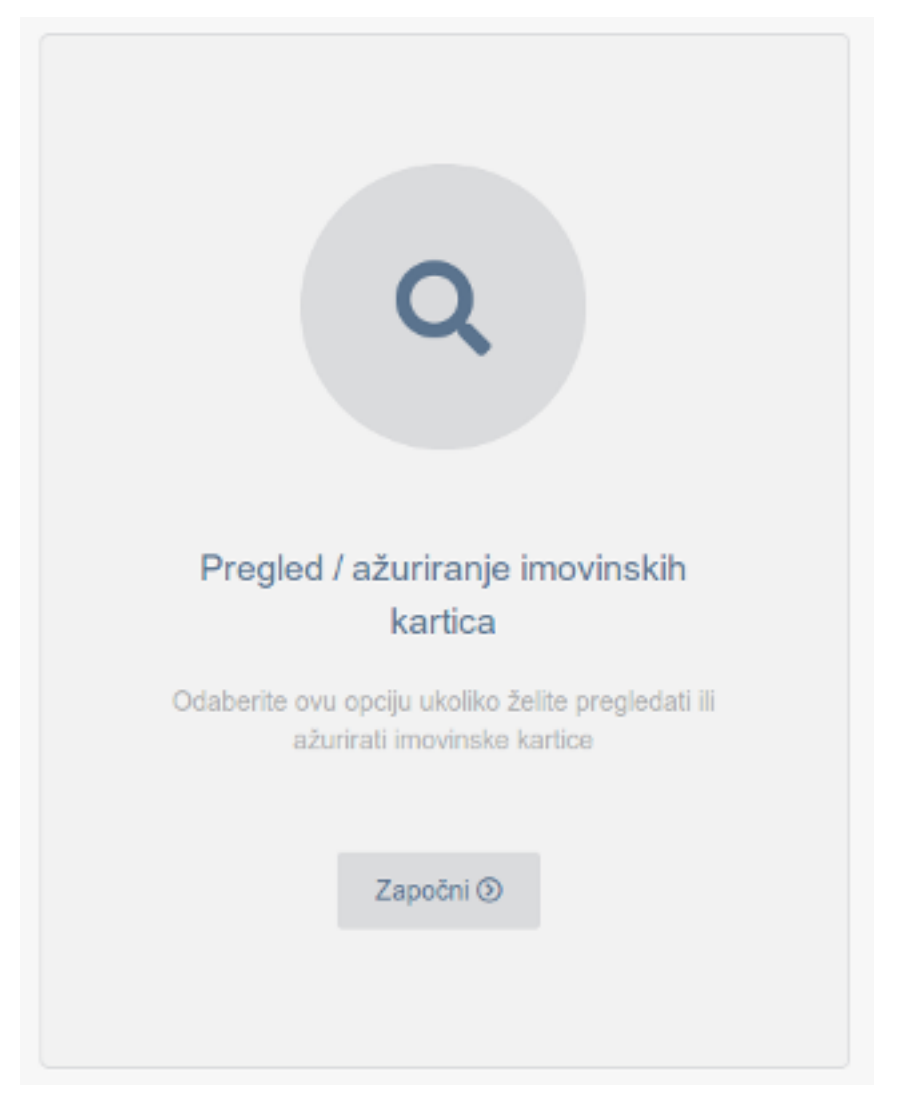

Na pregledu su vidljive sve vaše imovinske kartice bez obzira na status (osim imovinskih kartica koje ste sami uklonili s pregleda).

Uz svaku imovinsku karticu nalaze se informacije o vremenu slanja i zaprimanja imovinske kartice te njenom statusu. Također, uz svaku imovinsku karticu moguće je odabrati određenu akciju (ažuriranje kartice, pregled/preuzimanje u PDF formatu, usporedba sadržaja s prethodnom karticom i uklanjanje kartice s pregleda)

| Pregled imovinskih kartica Ukupno zapisa: 81 |                         |                 |                      |                      | 1 2 >        |
|----------------------------------------------|-------------------------|-----------------|----------------------|----------------------|--------------|
|                                              | ID imovinske<br>kartice | Podnositelj     | Posiano              | Zaprimljeno          | Status       |
| Odaberi akciju 🕶                             | 206                     | Pajo Krivokapić |                      |                      | Ctključano   |
| Odaberi akciju 🕶                             | 205                     | Pajo Krivokapić | 24.05.2018. 15:28:40 |                      | :[]≓ Poslano |
| Odaberi akciju 🕶                             | 204                     | Pajo Krivokapić | 24.05.2018. 14:48:37 | 24.05.2018. 15:26:18 | Zaprimljeno  |

Kliknete li na ikonu "**Filtriranje**" koja se nalazi odmah iznad pregleda imovinskih kartica, otvorit će vam se forma za unos kriterija pretraživanja. Pretraživanje imovinskih kartica možete izvršiti odabirom jednog ili kombinacijom više različitih kriterija.

| Q Filtriranje         |         | ~ |
|-----------------------|---------|---|
| ID Imovinske kartice  |         |   |
| Status                |         |   |
| Vrijeme slanja od     | 節       |   |
| Vrijeme slanja do     | 節       |   |
| Vrijeme zaprimanja od | 節       |   |
| Vrijeme zaprimanja do | 節       |   |
|                       | Q Traži |   |

## Ažuriranje imovinske kartice

Do funkcionalnosti ažuriranja imovinske kartice dolazi se preko pregleda imovinskih kartica **odabirom akcije** "**Ažuriraj**".

Ažuriranje je moguće samo za imovinske kartice koje još nisu zaključane i poslane.

|                            | ID imovinske<br>kartice | Podnositelj     |  |
|----------------------------|-------------------------|-----------------|--|
| Odaberi akciju 🗸           | 206                     | Pajo Krivokapić |  |
| Q Prikaži izmjene Ažuriraj |                         | Pajo Krivokapić |  |
| 🗍 Ukloni s pregleda        | a                       | Pajo Krivokapić |  |

Nakon što ste završili ažuriranje, možete spremiti promjene i nastaviti s popunjavanjem idući put ili možete zaključati i predati imovinsku karticu.

## Zaključavanje i predaja imovinske kartice

Zaključavanje i predaju imovinske kartice moguće je napraviti u zadnjem segmentu forme za unos/ažuriranje imovinske kartice. Nakon što ste završili s unosom svih potrebnih podataka i došli do zadnjeg koraka na formi za popunajvanje imovinske kartice, kliknite na "Zaključaj i predaj IK".

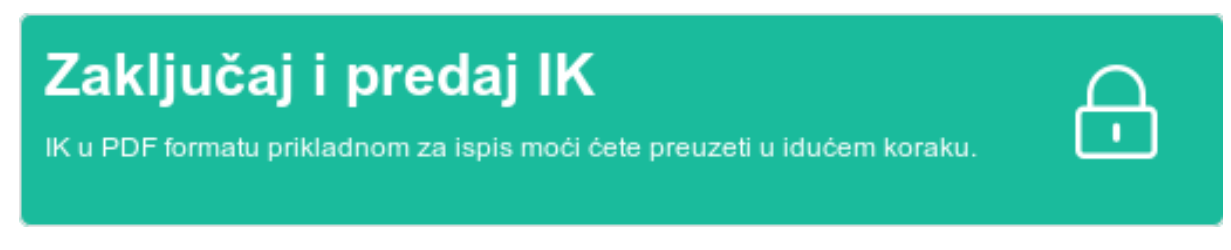

Iniciranjem akcije zaključavanja automatski se pokreće validacija unesenih podataka koja može imati tri različita ishoda.

#### Validacija podataka je bila uspješna

Svi podaci su uredno popunjeni. Imovinska kartica je zaključana i predana. Kroz nekoliko sekundi sustav će vas automatski presumjeriti na pregled imovinskih kartica.

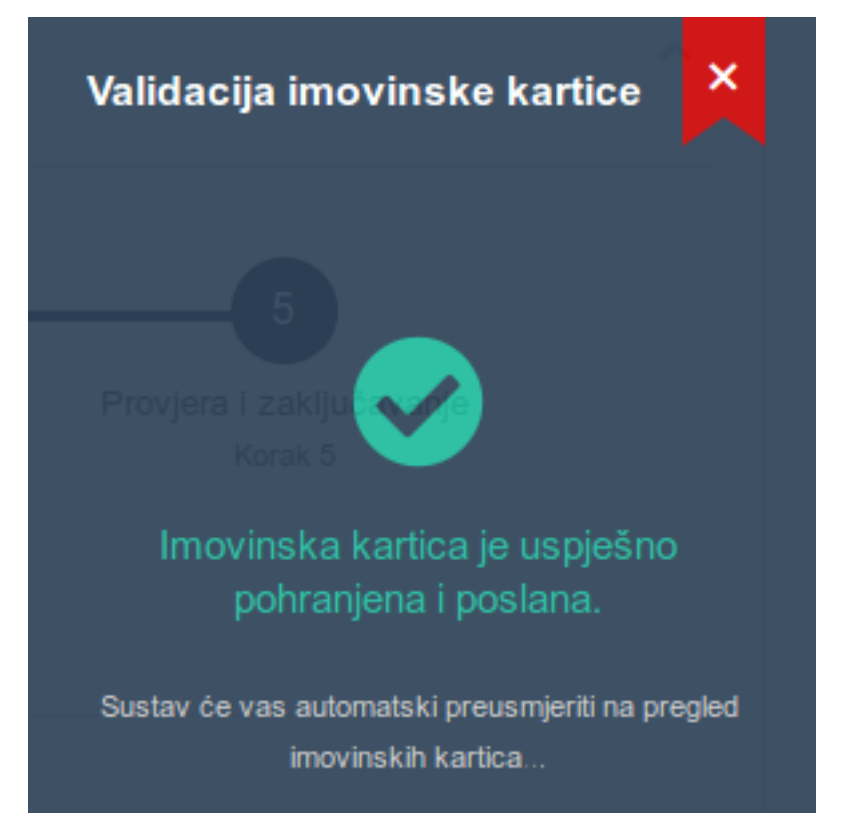

#### Validacija podataka je bila uspješna, ali kartica nije predana

Svi podaci su uredno popunjeni, ali imovinska kartica nije zaključana i predana. Razlog tome je da u sustavu već postoji vaša imovinska kartica koje je predana, ali još nije

potvrđena od strane Administratora. Tek po potvrdi i zaprimanju prethodno podnesene imovinke kartice moći ćete predati novu imovinsku karticu. Imovinska kartica koju ste unijeli uredno je pohranjena i do funkcionalnosti ažuriranja njenog sadržaja možete doći preko pregleda imovinskih kartica.

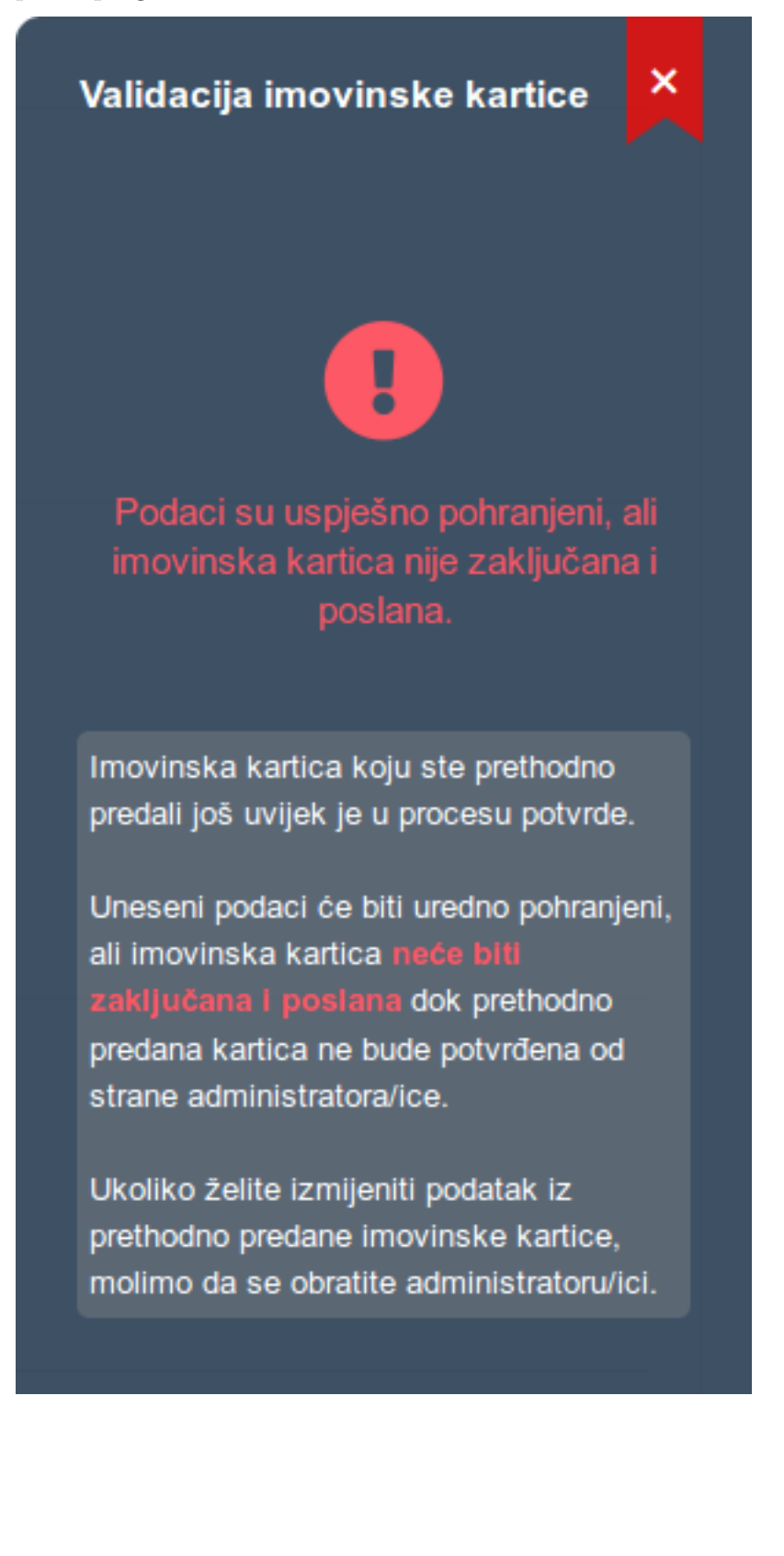

#### Validacija nije bila uspješna

Ako neki od obaveznih podataka nisu ispunjeni, sustav će vas obavijestiti o kojim se točno podacima radi. Klikom na naziv polja na kojem je detektirana greška, automatski ćete biti preusmjereni na to polje. Na taj način možete jednostavno provjeriti koje od obaveznih podataka još niste unijeli. Imovinska kartica ne može biti zaključana i predana sve dok validacija podataka ne bude uspješna.

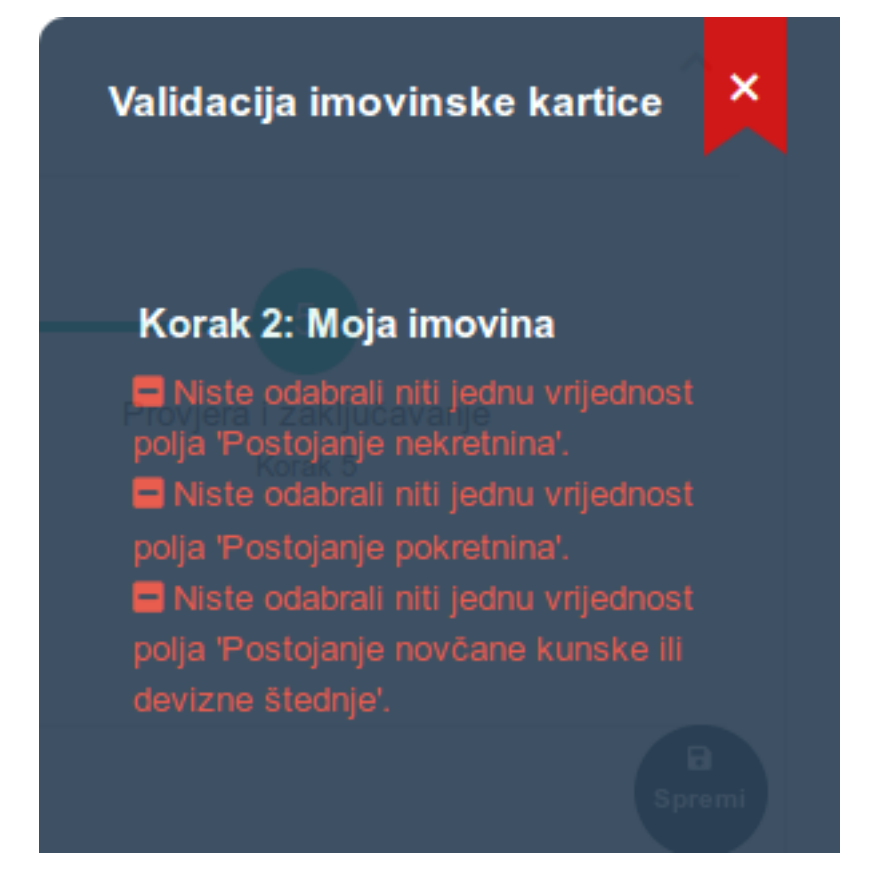

## Ispis imovinske kartice

Nakon što ste uspješno zaključali i predali imovinsku karticu, sustav će vas automatski preusmjeriti na pregled imovinskih kartica gdje **odabirom akcije** "**Preuzmi PDF**" možete preuzeti imovinsku karticu u PDF formatu prilagođenom za ispis.

Do ove funkcionalnosti možete doći u svakom trenutku preko pregleda imovinskih kartica.

Preuzimanje u PDF formatu moguće je samo za imovinske kartice koje su zaključane i predane

| Odaberi akciju 🔻  | 204 | Pajo Krivokapić |
|-------------------|-----|-----------------|
| Q Prikaži izmjene |     | Daia Krivakasiá |
| 👌 Preuzmi PDF     | 10  | Рајо Кпуокаріс  |
|                   |     |                 |

### Usporedba s prethodnom imovinskom karticom

Bez obzira na status imovinske kartice, u svakom trenutku možete usporediti sadržaj aktualne imovinske kartice s prethodno potvrđenom imovinskom karticom. Do ove funkcionalnosti dolazite preko pregleda imovinskih kartica **odabirom akcije** "**Prikaži izmjene**".

|                            | ID imovinske<br>kartice | Podnositelj     |
|----------------------------|-------------------------|-----------------|
| Odaberi akciju 🔻           | 206                     | Pajo Krivokapić |
| Q Prikaži izmjene Ažurirai |                         | Pajo Krivokapić |
| 🗍 Ukloni s pregled         | la                      | Pajo Krivokapić |

Usporednim prikazom moguće je jasno vidjeti raliku između dvije imovinske kartice.

| O Pokretnine                       |                                             |                   |                  |
|------------------------------------|---------------------------------------------|-------------------|------------------|
| Тг                                 | enutno stanje                               |                   | Prethodno stanje |
| Tip:                               | Osobni automobil                            |                   |                  |
| Opis nekretnine:                   | -                                           |                   |                  |
| Kategorija:                        | Pokretnine koje se upisuju u javni registar |                   |                  |
| Vrsta pokretnine:                  | Boxer                                       |                   |                  |
| Vrijednost (HRK):                  | 50000                                       |                   |                  |
| NiB:                               | -                                           |                   |                  |
| Marka vozila:                      | Peugeot                                     |                   |                  |
| Broj šasije:                       | VF3YCTMFC12B93123                           |                   |                  |
| Izvor stjecanja:                   | Prihod iz nesamostalnog rada                | Ne postoje zapisi |                  |
| Način stjecanja:                   | Kupoprodaja                                 |                   |                  |
| Marka zrakoplova:                  | -                                           |                   |                  |
| Oblik vlasništva:                  | Vlasnik                                     |                   |                  |
| Oznaka zrakoplova:                 | -                                           |                   |                  |
| Suvlasnički udio:                  | -                                           |                   |                  |
| Godina proizvodnje:                | 2001                                        |                   |                  |
| Izvor stjecanja pokretnine (opis): | -                                           |                   |                  |
| Serijski broj zrakoplova:          |                                             |                   |                  |

## Uklanjanje imovinske kartice s pregleda

Ova funkcionalnost dostupna je samo za imovinske kartice koje nisu zaključane i predane. Ukoliko na pregledu imate otključanih imovinskih kartica za koje znate da ih nećete zaključavati i predati, možete ih ukloniti s pregleda. Odabirom akcije "**Ukloni s pregleda**" imovinska kartica više neće biti vidljiva na pregledu.

|                            | ID imovinske<br>kartice | Podnositelj     |
|----------------------------|-------------------------|-----------------|
| Odaberi akciju 🗸           | 206                     | Pajo Krivokapić |
| Q Prikaži izmjene Ažurirai |                         | Pajo Krivokapić |
| 🗍 Ukloni s pregleda        | a                       | Pajo Krivokapić |

Prije uklanjanja s pregleda sustav će vas upozoriti na akciju i tražiti dodatnu potvrdu. Jednom uklonjenu imovinsku karticu na pregled može vratiti samo Sistem administrator.

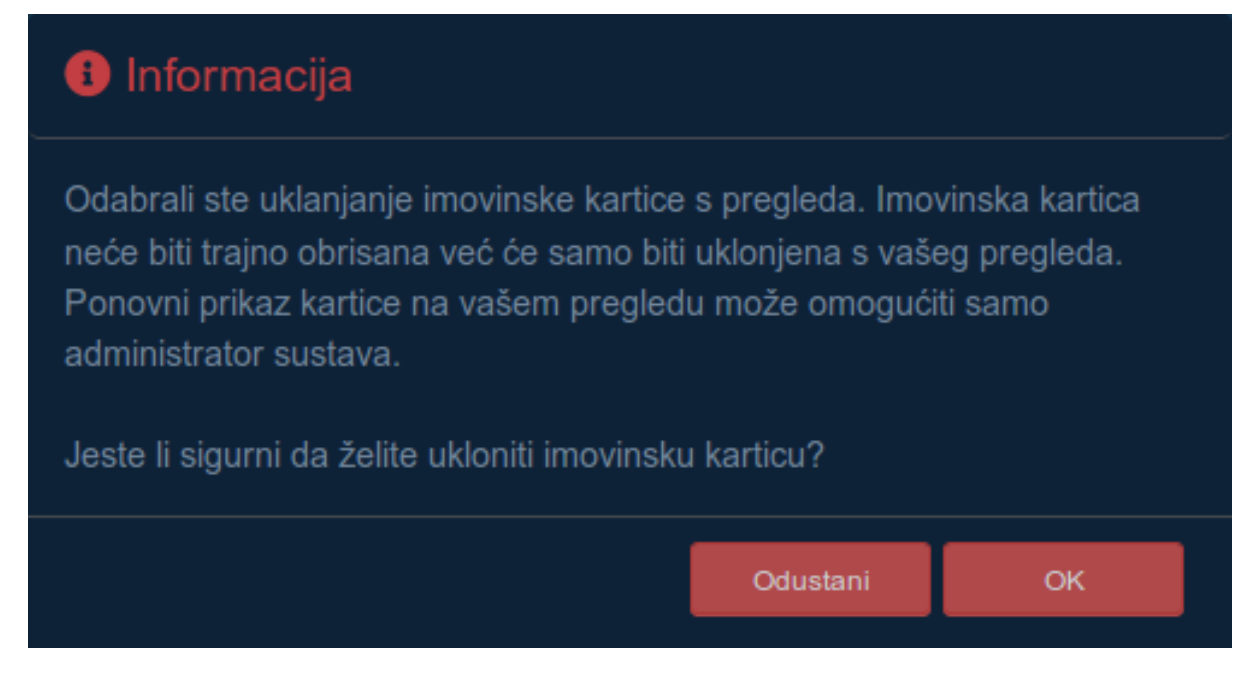

## Ažuriranje podataka o partneru/partnerici

Do ove funkcionalnosti možete doći s općeg dijela forme za unos imovinske kartice klikom na:

## lice Ažuriraj podatke partnera/ice

Ovdje možete unijeti podatke o partneru/partnerici ili ažurirati postojeće podatke. Uneseni podaci odmah će biti vidljivi na formi za unos imovinske kartice, no da bi podaci bili trajno pohranjeni u službenom registru, najprije moraju biti odobreni od strane ovlaštenog administratora.

| Z Ažuriranje podataka o partneru/ici      |                                       |                                                                                                    | ^ |
|-------------------------------------------|---------------------------------------|----------------------------------------------------------------------------------------------------|---|
| Trenutno stanje *                         | Oženjen/Udana                         | -                                                                                                    |   |
| lme bračnog druga/životnog partnera *     | Ivana                                 | Ø                                                                                                    |   |
| Prezime bračnog druga/životnog partnera * | lvić                                  | d de la companya de la companya de l |   |
| OIB bračnog druga/životnog partnera *     | 12345678911                           | ø                                                                                                    |   |
|                                           | Pohrani izmjene 🎝 Povratak na unos IK |                                                                                                    |   |

## Ažuriranje podataka o maloljetnoj djeci

Do ove funkcionalnosti možete doći s općeg dijela forme za unos imovinske kartice klikom na:

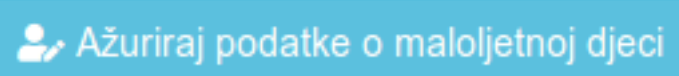

Ovdje možete unijeti podatke o maloljetnoj djeci ili ažurirati postojeće podatke. Uneseni podaci odmah će biti vidljivi na formi za unos imovinske kartice, no da bi podaci bili trajno pohranjeni u službenom registru, najprije moraju biti odobreni od strane ovlaštenog administratora.

| Ažuriranje podataka o maloljetnoj dju<br>Marko Markić<br>OIB: 56037552589<br>Datum rođenja: 15.02.2002.<br>⊠ Ažuriraj I ∰ Obriši | aci                                  |                                                                                                    |  |
|----------------------------------------------------------------------------------------------------|--------------------------------------|----------------------------------------------------------------------------------------------------|--|
| Ime djeteta *                                                                                                    | Marko                                | le la constante de la constante de |  |
| Prezime djeteta *                                                                                                    | Markić                               | ø                                                                                                    |  |
| OIB djeteta *                                                                                                    | 56037552589                          | ø                                                                                                    |  |
| Datum rođenja djeteta *                                                                                                    | 15.02.2002.                          |                                                                                                    |  |
|                                                                                                    | Pohrani izmjene OPovratak na unos IK |                                                                                                    |  |

## Često postavljana pitanja

#### Može li se za pristup aplikaciji koristiti bilo koji internet preglednik?

Aplikacija podržava sve moderne internet preglednike. Ukoliko koristite neku od zastarjelih verzija internet preglednika, sustav će vas na to upozoriti i tražiti da nadogradite vaš internet preglednik (primjerice, starije verzije Internet Explorer preglednika 8, 9 i 10 nisu podržane).

# Može li se prijava u sustav vršiti preko NIAS sustava ili preko domenskog poslužitelja Ministarstva pravosuđa?

Prijavu u sustav možete realizirati na oba načina. NIAS prijava moguća je s bilo koje lokacije gdje postoji pristup internetu dok je prijava preko domenskog poslužitelja moguća isključivo s interne mreže Ministarstva pravosuđa.

#### Prijava u sustav je bila uspješna, ali nije moguće aktivirati opciju unosa imovinske kartice. O čemu se radi?

Korisnički račun vam je kreiran, ali ga Administrator još nije aktivirao. U trenutku kada vaš račun bude aktiviran, o tome ćete dobiti automatsku e-mail obavijest. Nakon aktivacije korisničkog računa uredno ćete moći podnijeti svoju imovinsku karticu.

#### Imovinska kartica je predana elektroničkim putem. Je li potrebno dodatno poslati ispisanu i ovjerenu karticu u fizičkom obliku?

Da, trenutno je ispunjenu imovinsku karticu potrebno dodatno ispisati, ovjeriti vlastoručnim potpisom i dostaviti u fizičkom obliku.

#### Imovinska kartica je uredno popunjena, validacija je prošla uspješno, ali imovinska kartica nije predana. U čemu je problem?

Ukoliko u sustavu postoji imovinska kartica koju ste prethodno predali, a koja još nije potvrđena od strane Administratora, nećete moći predati novu imovinsku karticu. Predaja nove imovinske kartice moguća je isključivo ako su sve vaše prethodno predane imovinske kartice potvrđene.